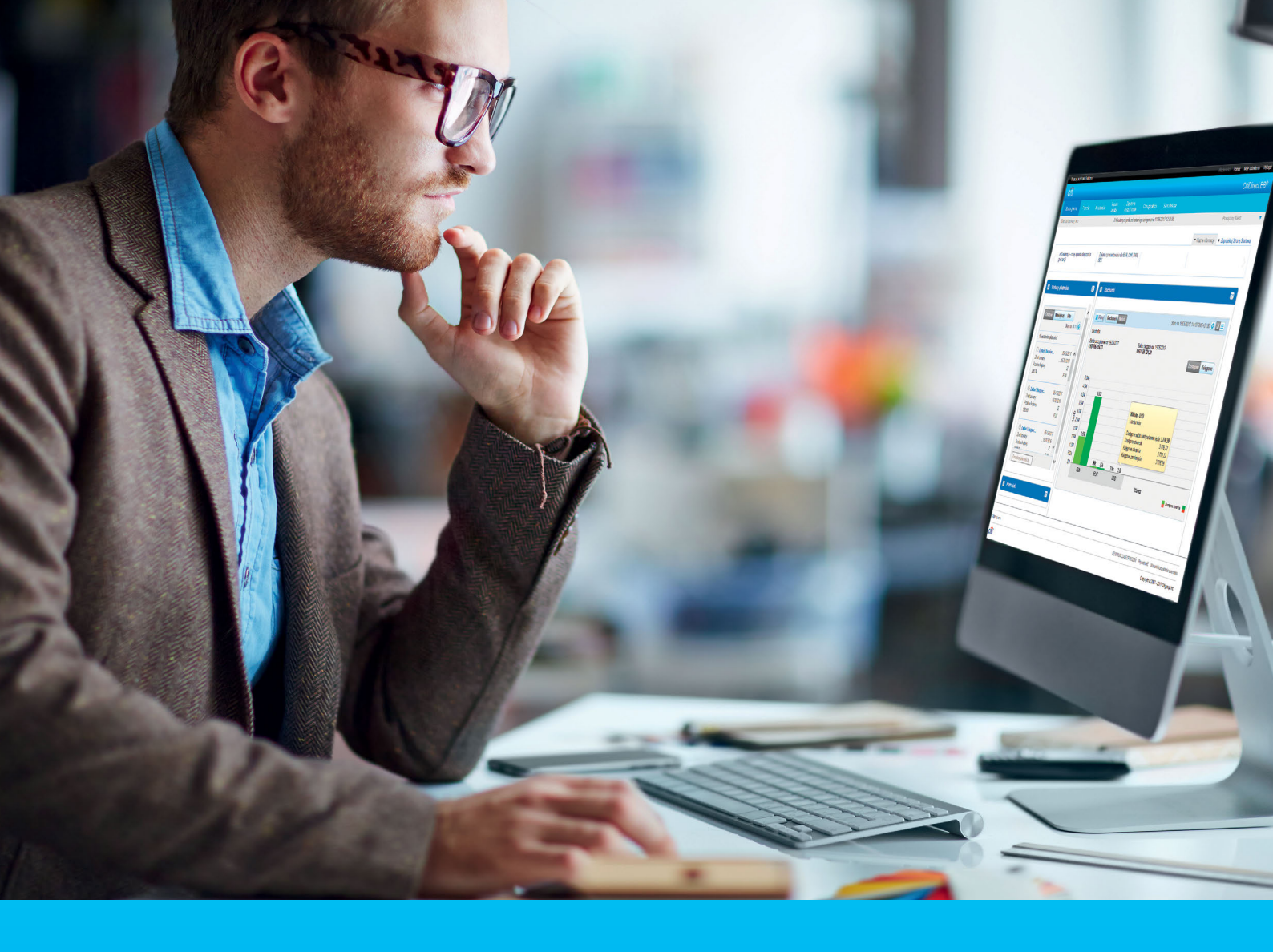

### CitiDirect BE® Dodawanie i modyfikacja uprawnień użytkownika

#### CitiService

Pomoc Techniczna CitiDirect BE tel. 801 343 978, +48 22 690 15 21 poniedziałek - piątek; 8:00 - 17:00 helpdesk.ebs@citi.com

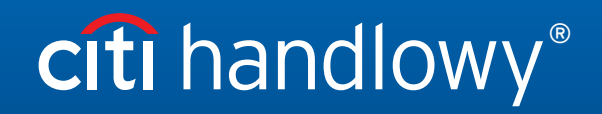

www.citihandlowy.pl Bank Handlowy w Warszawie S.A.

### Spis treści

| 1. | Podstawowe informacje                      | 3 |
|----|--------------------------------------------|---|
| 2. | Dodawanie uprawnień                        | 3 |
| 3. | Modyfikacja istniejących profili dostępu   | 5 |
| 4. | Dodawanie rachunku do profilu dostępu      | 7 |
| 5. | Przesyłanie profili dostępu do autoryzacji | 7 |
| 6. | Kopiowanie profili dostępu                 | 7 |
| 7. | Autoryzowanie profilu użytkownika          | 8 |
| 8. | Wysyłanie profilu użytkownika do naprawy   | 9 |
| 9. | Usuwanie profilu użytkownika               | 9 |
|    |                                            |   |

### 1. Podstawowe informacje

Sekcja trzecia Powiązanie uprawnień użytkowników w profilu użytkownika to miejsce, gdzie można dodać lub zmodyfikować uprawnienia. W celu ułatwienia Państwu pracy w systemie zostały stworzone szablony standardowych profili dostępu. Są to najczęściej wybierane uprawnienia (niezawierające jeszcze rachunków) zebrane w grupy.

Poniższy podręcznik prezentuje dodawanie uprawnień na użytkowniku już wcześniej stworzonym i zautoryzowanym.

### 2. Dodawanie uprawnień

| Biblioteka szabiorow Optyfriaizacja d<br>Biblioteka zleceń stałych<br>Ustawienia biblioteki Alerty i powiado<br>Usługa administracji<br>Klientem<br>Użytkownicy i uprawnienia<br>Ustawienia klienta |                  |
|----------------------------------------------------------------------------------------------------|------------------|
| Ustawienia biblioteki Alerty i powiado<br>Usługa administracji<br>Klientem<br>Użytkownicy i uprawnienia<br>Ustawienia klie ta                                                                       |                  |
| Usługa administracji<br>Klientem<br>Użytkownicy i uprawnienia<br>Ustawienia klietta                                                                                                    | mienia<br>nienie |
| Użytkownicy i uprawnienia<br>Ustawienia kliedta                                                                                                    |                  |
| Ustawienia kliedta                                                                                                    |                  |
|                                                                                                    |                  |
| 2                                                                                                    |                  |

 Użytkownicy i uprawnienia
 Użytkownicy
 Tworzenie

 Użytkownienia
 Profile dostępu
 Modyfikuj/napraw

 Ustawienia klienta
 Uprawnienia użytkownicy
 Wszyscy użytkownicy 3

| 5                              |         |
|--------------------------------|---------|
| > 3 – Uprawnienia użytkowników | $\odot$ |
|                                |         |

- 1. Z głównego Menu wybierz zakładkę Samoobsługa.
- 2. Następnie wybierz opcję Użytkownicy i uprawnienia.

 Kliknij w kafelek Użytkownicy i uprawnienia i przejdź płynnie przez opcję Użytkownicy do 3. kolumny i zakładki Wszyscy użytkownicy.

- 4. Wybierz użytkownika, klikając w jego imię i nazwisko.
- 5. W profilu użytkownika rozwiń sekcję numer 3.

| > 2 - Szczegóły logowania                   |            |         |     |      |                      | Sekcja opcjonalna |
|---------------------------------------------|------------|---------|-----|------|----------------------|-------------------|
| ∨ 3 – Uprawnienia użytkowników              |            |         |     |      |                      | Sekcja opcjonalna |
| Wybierz co najmniej jeden profil dostępu do | o dodania. |         |     |      |                      |                   |
| Wyezukaj                                    |            |         | Doc | odan | ne profile dostępu   |                   |
| Wyszukaj                                    |            |         |     | 3    | EB HELPDESK          |                   |
| Dostępne profile dostępu                    |            |         |     |      | AUTHORIZE PL         |                   |
| (1 - 10 z 10)                               |            |         |     |      | CitiDirect Services  |                   |
| Wybierz wszystko                            |            |         |     |      | INPUT PL             |                   |
| CitiDirect Services                         |            |         |     |      | INQUIRIES REPORTS PL |                   |
| ADMIN PL                                    | Default    | Dodaj > | 6   |      | SYSTEM ADMINISTRATOR |                   |
| ADMIN PL MAKER                              |            | < Usuń  |     |      | TRADE EFORMS         |                   |
| AUTHORIZE PL                                | Default    |         |     |      |                      |                   |
| CD TXN - Pay, Temp and                      | Default    |         |     |      |                      |                   |
| CITIFX PULSE                                | Default    |         |     |      |                      |                   |
| INPUT PL                                    | Default    |         |     |      |                      |                   |
| INQUIRIES REPORTS PL                        | Default    |         |     |      |                      |                   |
| SYSTEM ADMINISTRATOR (1)                    |            |         |     |      |                      |                   |
| TRADE EFORMS                                | Default    |         |     |      |                      |                   |

 Zobaczysz profile dostępu zebrane w dwóch kolumnach. Kolumna z lewej strony to dostępne standardowe profile. Jeśli chcesz dodać je użytkownikowi, wystarczy zaznaczyć checbox przy danym profilu i kliknąć Dodaj.

#### Dostępne grupy uprawnień:

| CITIDIRECT SERVICES  | – dostęp do modułu starszej generacji, działającej przy wykorzystaniu Java Oracle<br>(zbędne na nowych definicjach).                                                                                                    |
|----------------------|----------------------------------------------------------------------------------------------------|
| SYSTEM ADMINISTRATOR | - funkcja administrowania użytkownikami oraz systemem CitiDirect.                                                                                                    |
| AUTHORIZE PL         | - możliwość autoryzacji transakcji.                                                                                                    |
| CD TXT               | - Pay, Temp and Services - dostęp do widżetów na stronie głównej (zbędne na nowych definicjach).                                                                                                    |
| INPUT PL             | – możliwość wprowadzania transakcji, importu.                                                                                                    |
| INQUIRIES REPORTS PL | <ul> <li>funkcja dająca możliwość generowania raportów oraz eksportowania wyciągów w formacie SWIFT,</li> <li>SAP MT940, ISO xml itp. Dodanie tylko tej grupy skutkuje posiadaniem wyłącznie informacji</li> <li>o rachunkach, bez możliwości wprowadzania i autoryzowania płatności.</li> </ul> |
| ADMIN PL             | <ul> <li>dostęp do niezbędnych funkcji systemu, rodzaj wymaganej funkcjonalności na definicji,<br/>nie dodajemy tego pojedynczym użytkownikom.</li> </ul>                                                                                                    |

#### Dodatkowe opcje dostępne po wcześniejszym zgłoszeniu do banku:

CITIFX PULSE - dostęp do systemu wymiany walut.

TRADE EFORMS - dostęp do składania wniosków elektronicznych oraz produktów Trade.

| 🕀 Pokaž wszystko 😑 Ukryj wszystko                           |                                                              |  |  |  |  |
|-------------------------------------------------------------|--------------------------------------------------------------|--|--|--|--|
| Zresetuj Użytkownika<br>Aby odblokować użytkownika, zaznacz | opcję "Resetuj użytkownika", a następnie kliknij "Zatwierdź" |  |  |  |  |
| Zatwierdź Zapisz Usuń                                       | Status subskrybcji                                           |  |  |  |  |

 Po dodaniu odpowiednich profili na dole strony wybierz przycisk Zatwierdź.

**Uwaga:** Profile dostępu mogą się nieznacznie różnić od wymienionych wyżej. Ma to związek z tym, kiedy powstała definicja. Starsze definicje będą zazwyczaj miały więcej profili, nowe mają większość opcji zapisanych automatycznie.

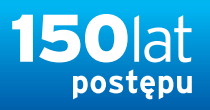

### 3. Modyfikacja istniejących profili dostępu

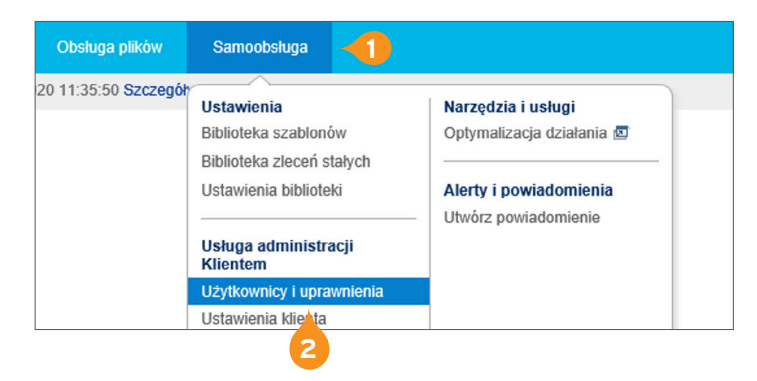

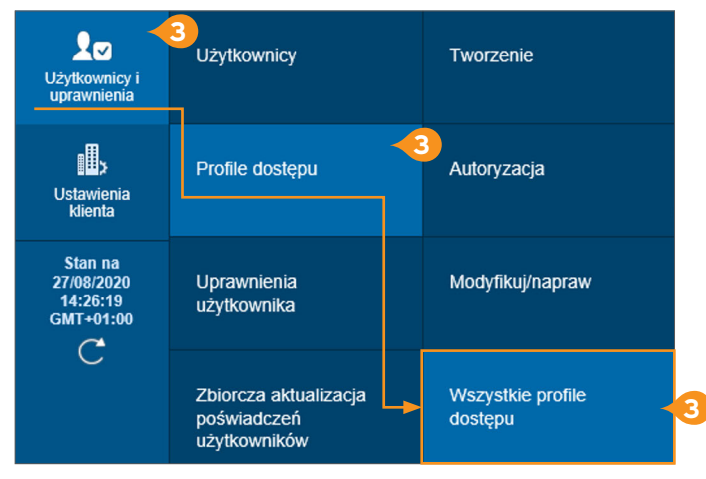

| Wszystkie (1 - 10 z 10) (Stan na 27/08/2020 11:52:20 GMT+01: |                            |                          |                        |  |  |           |
|--------------------------------------------------------------|----------------------------|--------------------------|------------------------|--|--|-----------|
| Nazwa profilu dostępu<br>2 🔺                                 | Domyślny profil<br>dostępu | Status listy<br>roboczej | Status profilu dostępu |  |  | Użytkowni |
| ADMIN PL (1)                                                 | Yes                        | Processed                | Active                 |  |  | 2         |
| ADMIN PL MAKER (1)                                           | No                         | Processed                | Active                 |  |  | 7         |
| AUTHORIZE PL (                                               | Yes                        | Processed                | Active                 |  |  | 9         |
| CD TXN - Pay, Temp and                                       | Yes                        | Processed                | Active                 |  |  | 0         |
| CITIFX PULSE (1)                                             | Yes                        | Processed                | Active                 |  |  | 0         |
| CitiDirect Services (j)                                      | No                         | Processed                | Active                 |  |  | 10        |
| INPUT PL (1)                                                 | Yes                        | Processed                | Active                 |  |  | 9         |
| INQUIRIES REPORTS PL                                         | Yes 4                      | Processed                | Active                 |  |  | 9         |
| SYSTEM ADMINISTRATO                                          | No                         | Processed                | Active                 |  |  | 2         |
| TRADE EFORMS (1)                                             | Yes                        | Processed                | Active                 |  |  | 3         |

Nazwa profilu dostępu \* Opis 6 NPUT PL Dodaj nowe Skopiuj z istniejacego Dodane usługi 🗄 Pokaż wszystko 🛛 🖃 Ukryj wszystko Wysz Dostępne uprawnienia 🖻 📗 Import Profile 💿 🕦 E Proc <u>u</u> u Wymagana autoryzacja Audit Reports 💿 🚯 ated File and Rep... 🖾 🚯 Wprowadzanie danych/zm. 7 ŻĄDANIE NAPRAWY Automated File and Rep... (5) (1) Balance Summary Inquiry (5) (1) Podgląd Bank Search Inquiry 💿 🚯 😑 🔲 Import Transactions 💿 🚯 < Usuń 🖻 🗐 Pi BE Trade TFS (BE) HISTORIA Cash Balances Reports 💿 🚯 Uruchom Cash Statements Reports ICO Przejrzyj wyniki przeb. Cash Transaction Initi... 🗔 🚯 CitiFX Pulse - EMEA & .... (82) Testowanie Podgląd E Client Administration ... (52) 🖻 🔲 Libraries 🗔 🚯 Client Administra n ... (BE) 🕒 🔝 Nazwa bi Client Association (0) Nazwa konta E Client Linkage E Biblioteka formatu wvi... E Client Prefe ences 💿 🚯 Strona zamawiająca E C ctions - Direct D... 🗇 🚯

- 1. Z głównego Menu wybierz zakładkę Samoobsługa.
- 2. Następnie wybierz opcję Użytkownicy i uprawnienia.

 Kliknij w kafelek Użytkownicy i uprawnienia i przejdź płynnie przez opcję Profile dostępu do 3. kolumny i zakładki Wszystkie profile dostępu.

 Na wyświetlonej liście profili dostępu wybierz ten, który chciałbyś zmodyfikować, i kliknij w jego nazwę.

- Zobaczysz dwie kolumny. Kolumna z lewej strony prezentuje opcje możliwe do dodania, kolumna z prawej strony to, co jest już dodane w danym profilu.
- 6. Wprowadź Opis profilu (może być taki sam jak nazwa).
- Każdą opcję z lewej strony można rozwinąć, używając znaku "⊞". Znajdują się pod nią funkcję przypisane do danego uprawnienia.

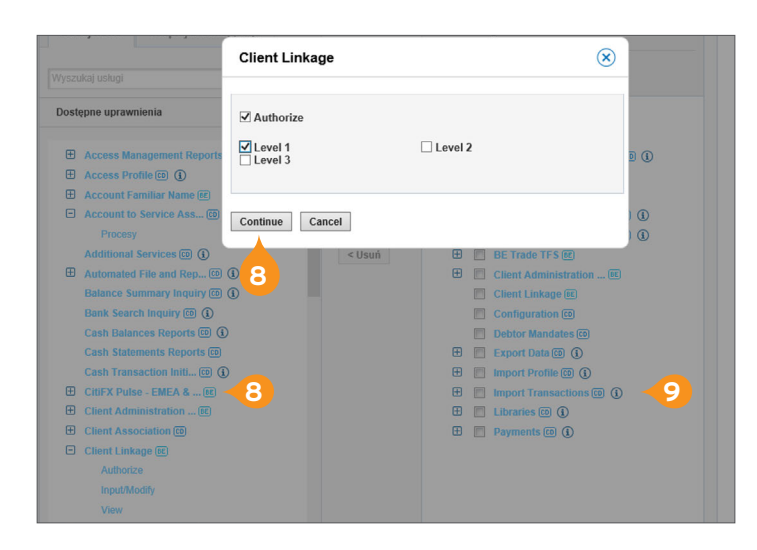

- Klikając na konkretną funkcję, otworzysz okno modyfikacji. Zaznacz poziomy, które chcesz nadać użytkownikowi, i kliknij Continue (kontynuuj).
- 9. Uprawnienie pojawi się w kolumnie po prawej stronie.

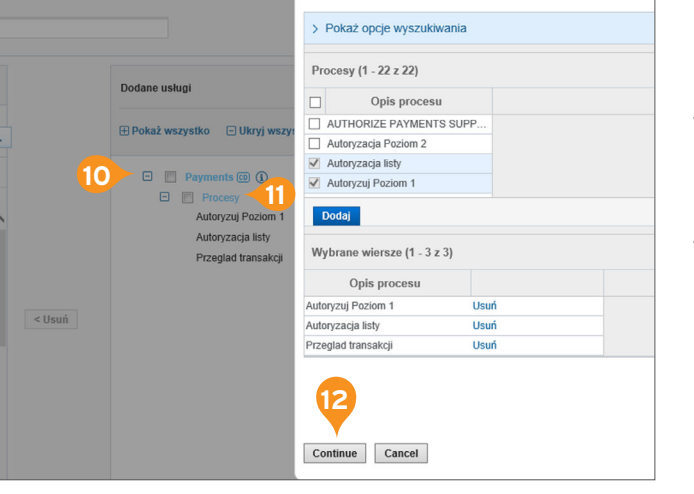

- Dodane uprawnienia wciąż podlegają modyfikacji. Każde przeniesione uprawnienie można jeszcze doprecyzować, klikając na znak "⊞".
- Każde pole w kolorze niebieskim jest polem rozwijalnym - klikając na nie, system udostępni możliwość zmiany np. poziomów autoryzacji.
- 12. Po wybraniu odpowiednich opcji kliknij Continue (kontynuuj).

**Uwaga:** Klikając na znak "①", zobaczysz krótki opis każdej fukcjonalności.

Opis

szuk

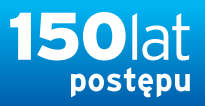

#### 4. Dodawanie rachunku do profilu dostępu

| Dostępne uprawnienia                                   | > Pokaż opcje wyszukiwania   |                                |                |
|--------------------------------------------------------|------------------------------|--------------------------------|----------------|
| Incremental Account St (D) (3)<br>E Legal Entities (E) | Numer rachunku (1 - 3 z 3)   |                                |                |
| 🗄 Libraries 💷 🚯                                        | ✓ Nazwa własna rachunku      | 1 Numer rachunku               | Numer oddzia   |
| 🗄 Liquidity Reports 💿                                  | HELPDESK BANKOWOSCI E        | LE 18 1030 1508 0000 0001 0006 | 6 815          |
| 🕀 Messages 💿                                           | HELPDESK BANKOWOSCI E        | LE 61 1030 1508 0000 0001 0006 | 6 815          |
| 🗄 Mobile & Tablet User M 💿 🚯                           | HELPDESK BANKOWOSCI E        | LE 72 1030 1508 0000 0001 0006 | 6 815          |
| Payments (0) (1)                                       |                              |                                |                |
| Batch Confidential Pay                                 |                              |                                |                |
| Confidential Payments                                  | Dodaj - 2                    |                                |                |
| Firma                                                  |                              |                                |                |
| Grupa szablonów                                        | Whiterene uniereze (4 2 × 2) |                                |                |
| Kwota                                                  | wybralle wiersze (1 - 5 z 5) |                                |                |
| Metoda przygotowania                                   | Nazwa własna rachunku        | Numer rachunku                 | Numer oddziału |
| Miejsce przetworzenia                                  | HELPDESK BANKOWOSCI ELE      | 18 1030 1508 0000 0001 0006 6  | 815            |
| Pref FX                                                | HELPDESK BANKOWOSCI ELE      | 61 1030 1508 0000 0001 0006 6  | 815            |
| Rachunek <2                                            | HELPDESK BANKOWOSCI ELE      | 72 1030 1508 0000 0001 0006 6  | 815            |
| Rodzaj Dokumentu                                       |                              |                                |                |
| Rodzaj platności                                       | 4                            |                                |                |
| Rodzaj przelewu                                        |                              |                                |                |
| Subsidiary Identifier                                  | Continue Cancel              |                                |                |
| Typy transakcji poufnych                               | Guider                       |                                |                |

- 1. W lewej kolumnie rozwiń opcję Payments.
- 2. Kliknij w pole Rachunek, otworzy się okno wyboru rachunku.
- Zaznacz checkbox przy odpowiednim rachunku i przenieś rachunki niżej, wybierając opcję Dodaj.
- 4. Kliknij Continue (kontynuuj).

#### 5. Przesyłanie profili dostępu do autoryzacji

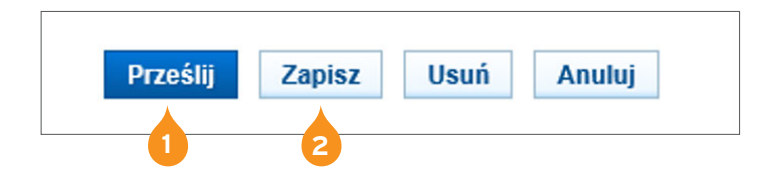

- Po zmodyfikowani wszystkich profili dostępu wybierz przycisk Prześlij. Profil zostanie przeniesiony do zakładki Autoryzacja.
- Wybierz przycisk Zapisz, jeśli chcesz zapisać wersję roboczą profilu dostępu i dokończyć jego realizację później (z poziomu zakładki Napraw/zmień).

#### 6. Kopiowanie profili dostępu

Jeśli masz już stworzony profil dostępu i chcesz nadać innemu użytkownikowi taki sam profil (lub lekko zmodyfikowany), możesz go skopiować, a następnie np. zmienić rachunek.

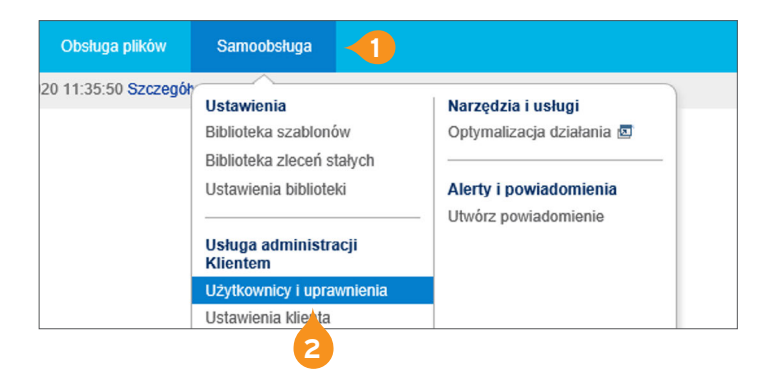

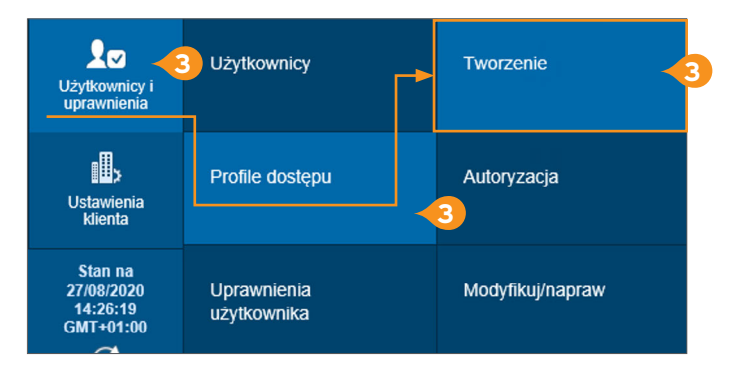

- 1. Z głównego Menu wybierz zakładkę Samoobsługa.
- 2. Następnie wybierz opcję Użytkownicy i uprawnienia.

 Kliknij w kafelek Użytkownicy i uprawnienia, przejdź płynnie przez zakładkę Profile dostępu do 3. kolumny i zakładki Tworzenie.

| <ul> <li>Nazwa profilu dostępu</li> </ul>                             | * Opis    |                                   |
|-----------------------------------------------------------------------|-----------|-----------------------------------|
| Dodaj nowe Skopiuj z istniejącego                                     | 4         | Dodane usługi                     |
| (i) Uwaga: Spowoduje to usunięcie poprze<br>dodanych profili dostępu. | ednio     | 🗄 Pokaż wszystko 🕒 Ukryj wszystko |
| Wyszukaj Profil dostępu                                               | Wyszukaj  |                                   |
| Dostępne profile dostępu                                              |           |                                   |
|                                                                       | Dodaj >   |                                   |
|                                                                       |           |                                   |
| O H ADMIN PL MAKER (1)                                                |           |                                   |
| 🖲 🕀 AUTHORIZE PL -5                                                   | < Usuń    |                                   |
| O      CitiDirect Services ()                                         |           |                                   |
| O 	 CITIFX PULSE                                                      |           |                                   |
| O INPUT PL                                                            |           |                                   |
| ○                                                                     |           |                                   |
| O                                                                     |           |                                   |
| C TRADE EFORMS                                                        |           |                                   |
|                                                                       |           |                                   |
|                                                                       |           |                                   |
|                                                                       |           |                                   |
|                                                                       |           |                                   |
|                                                                       |           |                                   |
|                                                                       |           |                                   |
|                                                                       |           |                                   |
| 8                                                                     | Dodaj > 6 | 🕀 Pokaż wszystko 😑 Ukryj wszystko |
| Prześlij Zapisz Anuluj                                                |           |                                   |

- 4. Po naciśnięciu przycisku Skopiuj profil dostępu pojawi się lista profili.
- 5. Wybierz profil, zaznaczając go w kolumnie po lewej stronie.
- 6. Kliknij opcję Dodaj. Zmodyfikuj profil, jeśli to konieczne.
- 7. Uzpełnij pole Nazwa profilu dostępu i Opis.
- 8. Kliknij Prześlij.
- 9. Po autoryzacji przez drugiego Administratora profil pojawi się na liście dostępnych profili.

#### 7. Autoryzowanie profilu użytkownika

Jeśli uzupełniłeś wszystkie 3 sekcje (Dane użytkownika, Szczegóły logowania i Uprawnienia użytkownika), możesz zatwierdzić cały profil użytkownika i przesłać go do autoryzacji. Po autoryzacji użytkownik będzie mógł zalogować się i wykonywać wszystkie przypisane mu czynności.

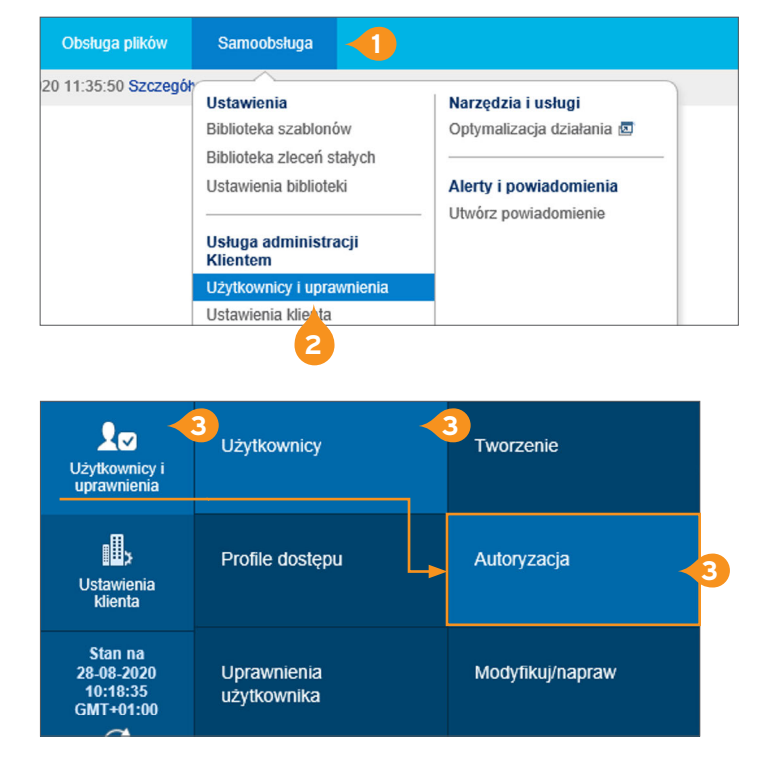

- 1. Z głównego Menu wybierz zakładkę Samoobsługa.
- 2. Następnie wybierz opcję Użytkownicy i uprawnienia.

 Kliknij w kafelek Użytkownicy i uprawnienia, przejdź płynnie przez zakładkę Użytkownicy do 3. kolumny i zakładki Autoryzacja.

Uwaga: Pomarańczowe numery na kafelku oznaczają ilość akcji, które oczekują na autoryzację.

#### 8. Wysyłanie profilu użytkownika do naprawy

Jeśli w trakcie autoryzacji zauważysz błąd w profilu użytkownika, możesz przesłać profil do naprawy lub zupełnie go odrzucić. Profil taki może też zostać naprawiony przez drugiego Administratora i ponownie przesłany do autoryzacji.

| Autoryzacja użytkow                                         | ników                                        |                       |                         |                     | e<br>e               | C |
|-------------------------------------------------------------|----------------------------------------------|-----------------------|-------------------------|---------------------|----------------------|---|
| > Pokaż opcje wyszukiwan                                    | ia                                           |                       |                         |                     |                      |   |
| Autoryzacja                                                 |                                              | Zaznacz               | one pozycje: 0 (Sta     | in na 28-08-2020 10 | 0:24:53 GMT+01:00) 🔿 | ⇔ |
| Nazwa użytkownika                                           | Alias użytkownika                            | Działanie             | Status                  | Profile<br>dostępu  | Status użytkownika   |   |
| Nie znaleziono pozycji spełniaja<br>Autoryzacja Wyślij do l | cych podane kryteria wyszu<br>korekty Odrzuć | kiwania. Proszę zmier | iić kryteria wyszukiwar | ia i spróbować pon  | ownie.               |   |
| 1                                                           |                                              |                       |                         |                     |                      |   |

Pozostając w oknie autoryzacji, zaznacz checkbox przy użytkowniku, którego dane należy poprawić.

- 1. Kliknij opcję Wyślij do korekty.
- W oknie tekstowym wprowadź przyczynę wysłania profilu do naprawy.
- 3. Kliknij opcję Wyślij do korekty.

**Uwaga:** Pamiętaj, że tylko Administrator może wprowadzić zmiany na użytkowniku i zautoryzować je. Autoryzacja zawsze odbywa się dwustopniowo, Administrator nie może zatwierdzić zmian wprowadzonych przez siebie.

#### 9. Usuwanie profilu użytkownika

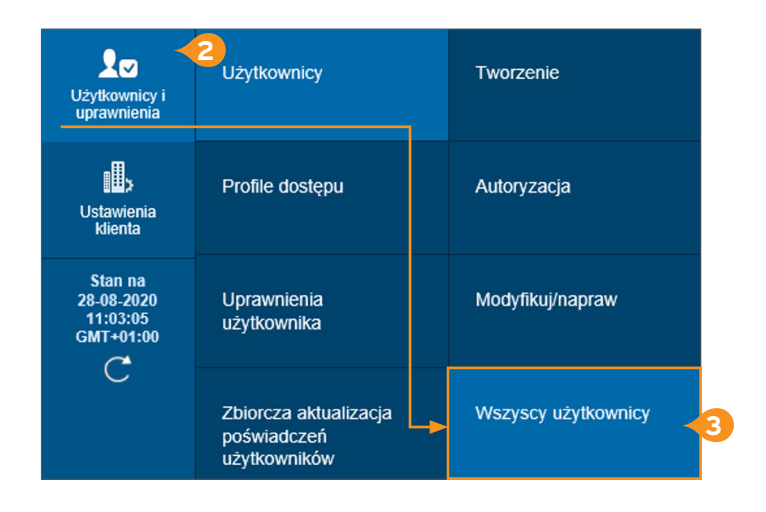

- 1. Z głównego menu wybierz zakładkę Samoobsługa.
- 2. Następnie wybierz opcję Użytkownicy i uprawnienia.
- Kliknij w kafelek Użytkownicy i uprawnienia, przejdź płynnie przez zakładkę Użytkownicy do 3. kolumny i zakładki Wszyscy użytkownicy.

| 5. | Kliknij na nazwisko użytkownika, otworzy się ekran |
|----|----------------------------------------------------|
|    | z detalami użytkownika.                            |

6. Wybierz opcję Usuń.

| > 2 - Szczegóły logowania                                                                                             | Sekcja opcjonalna |
|----------------------------------------------------------------------------------------------------|-------------------|
| > 3 – Uprawnienia użytkowników                                                                                        | Sekcja opcjonalna |
|                                                                                                    |                   |
| Zresetuj Użytkownika Aby odbiokować użytkownika, zaznacz opcję "Resetuj użytkownika", a następnie kliknij "Zatwierdź" |                   |
| Zatwierdž Zapisz Usuń Status subskrybcji                                                                              |                   |
| 6                                                                                                    |                   |

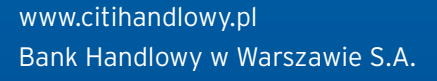

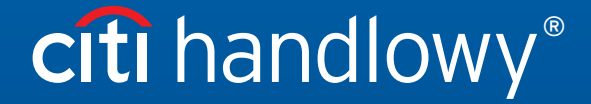

Niniejszy materiał marketingowy został wydany jedynie w celach informacyjnych i nie stanowi oferty w rozumieniu art. 66 Kodeksu cywilnego. Linki umieszczane w naszych komunikatach prowadzą do stron internetowych lub materiałów marketingowych naszego Banku lub naszych partnerów, które mają charakter informacyjny. Nie wykorzystujemy linków do zbierania danych wraźliwych od naszych Klientów. Jeśli cokolwiek budzi Państwa zastrzeżenia, prosimy o kontakt z CitiService lub nadawcą komunikatu ze strony Banku. Znaki Citi oraz Citi Handlowy stanowią zarejestrowane znaki towarowe Citigroup Inc., używane na podstawie licencji. Spółce Citigroup Inc. oraz jej spółkom zależnym przysługują również prawa do niektórych innych znaków towarowych tu użytych. Bank Handlowy w Warszawie S.A. z siedzibą w Warszawie, ul. Senatorska 16, 00-923 Warszawa, zarejestrowany przez Sąd Rejonowy dla m.st. Warszawy w Warszawie, XII Wydział Gospodarczy Krajowego Rejestru Sądowego, pod nr. KRS 000 000 1538; NIP 526-030-02-91; wysokość kapitału zakładowego wynosi 522 638 400 złotych, kapitał został w pełni opłacony.